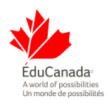

### **Attendees Navigation Guide**

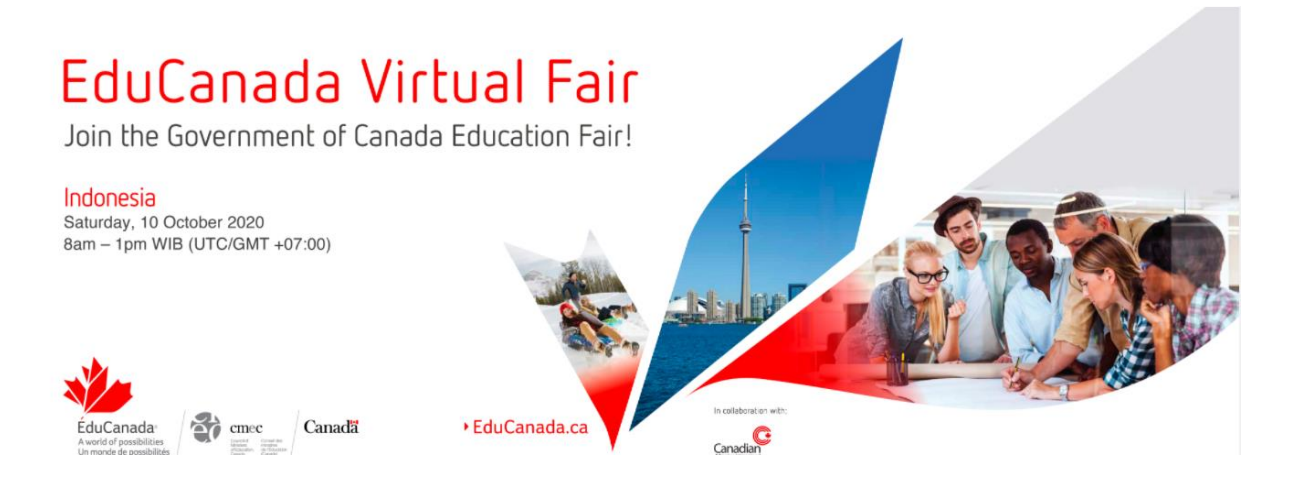

# EduCanada Virtual Fair

## Indonesia

Saturday, 10<sup>th</sup> October 2020

8am – 1pm

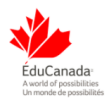

#### **Getting Started:**

This manual aims to guide you so you can make the most of your participation in the Virtual Event. The manual will elaborate on how you can navigate through the virtual platform as an Exhibitor.

#### Main Page:

Type in the URL: <u>https://educanadafairina.vfairs.com/</u> in the address bar of your browser to visit the virtual platform. We recommend that you use either Chrome, Safari or Firefox for best performance.

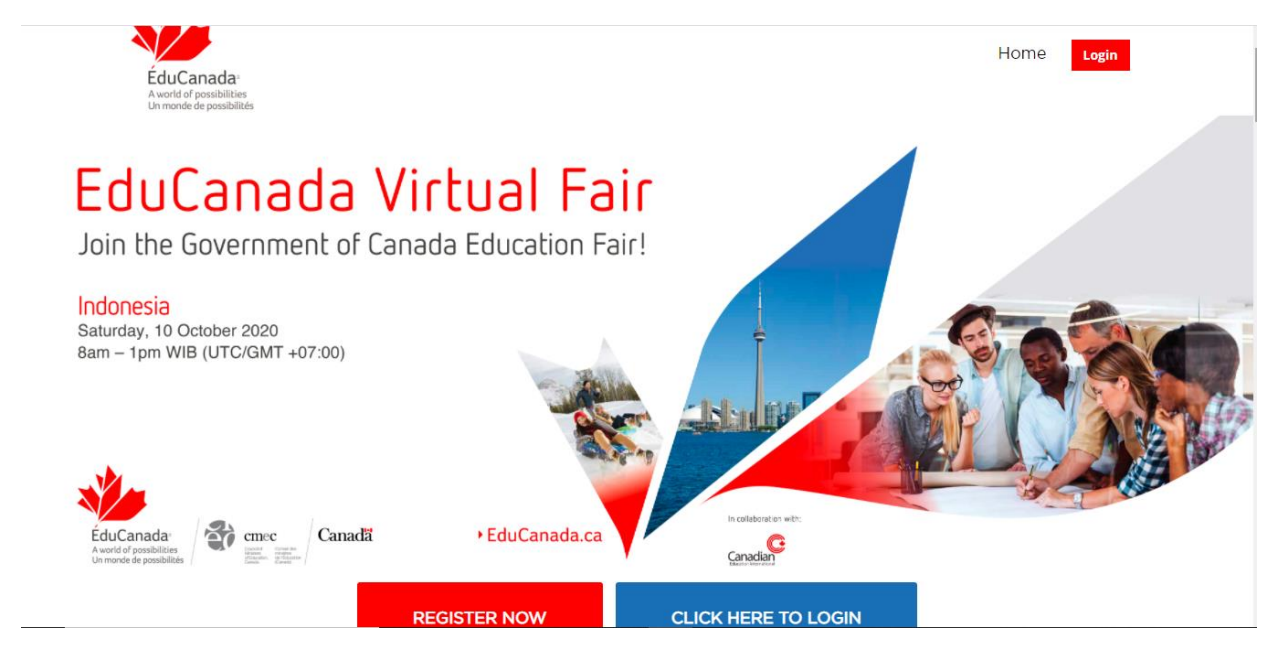

### Login:

To login, click on the 'Login' tab on the Homepage. It will open a pop-up window asking for your Username. Enter your registered email and then click on 'Login'.

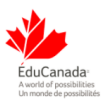

| Login                  | ×            |
|------------------------|--------------|
| Email:                 |              |
|                        |              |
| New user? Register now | Cancel Login |
|                        |              |

#### Navigating your way around the Virtual Event

#### Lobby:

Once you have successfully Logged in, you will enter the virtual lobby. To get to your booth click on the 'Exhibit Hall' tab from the navigation bar.

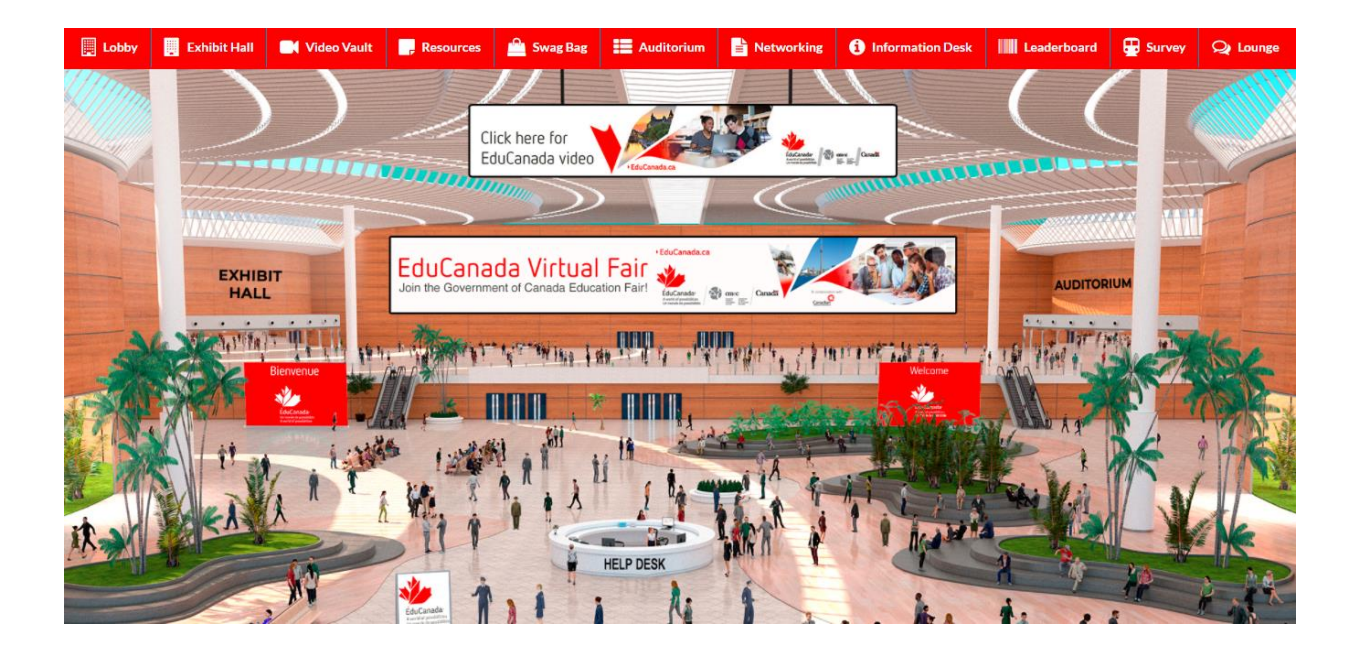

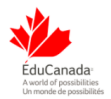

#### **Exhibit Hall:**

Clicking on the exhibit Hall tab in the top navigation bar will take you to the Exhibition Hall where all the exhibitor booths will be displayed.

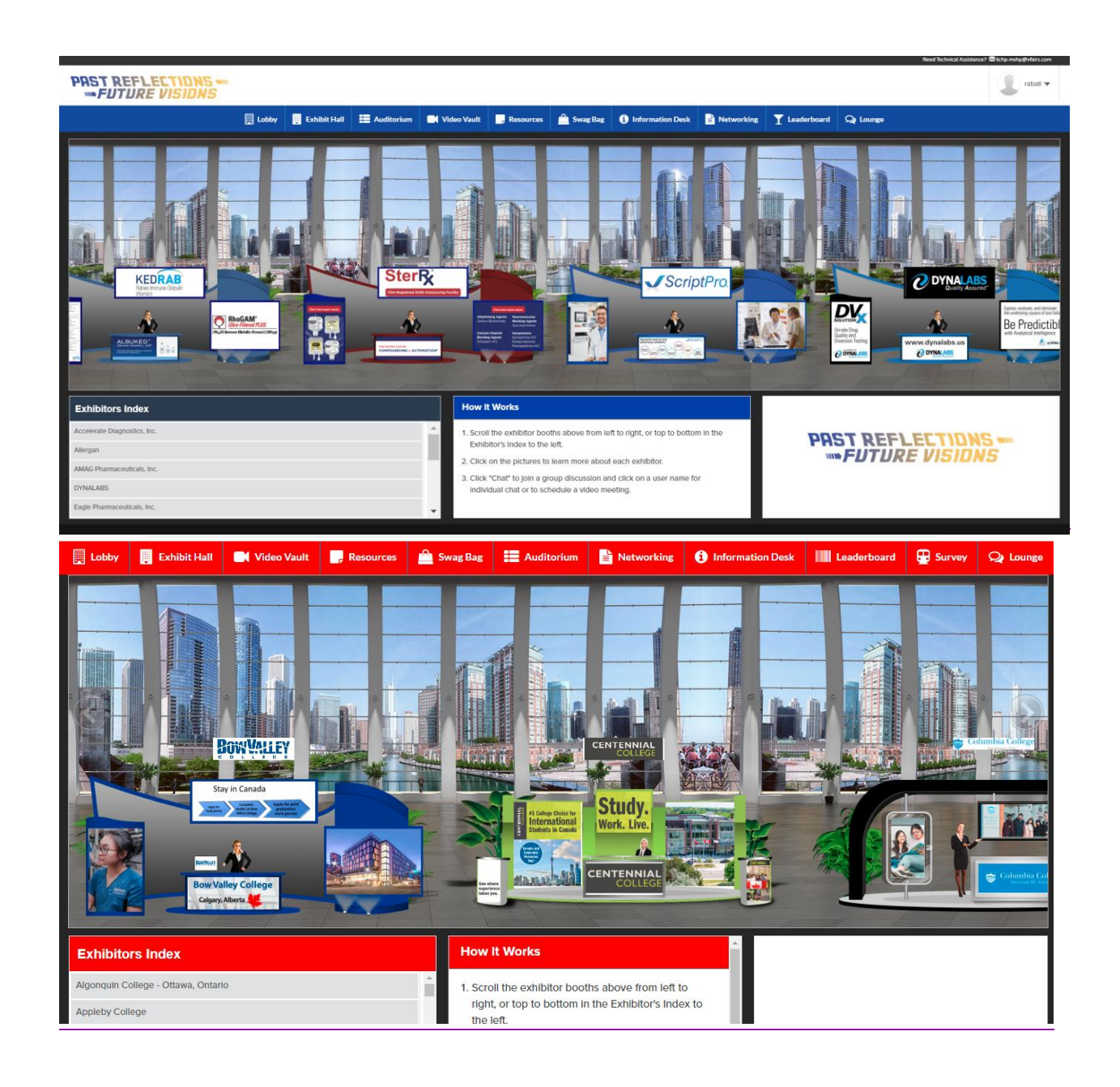

To enter the booth, simply click on the booth image displayed in the Exhibition Hall.

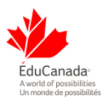

#### **Booth View**

Clicking on the booth image will take you inside the booth as shown below.

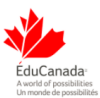

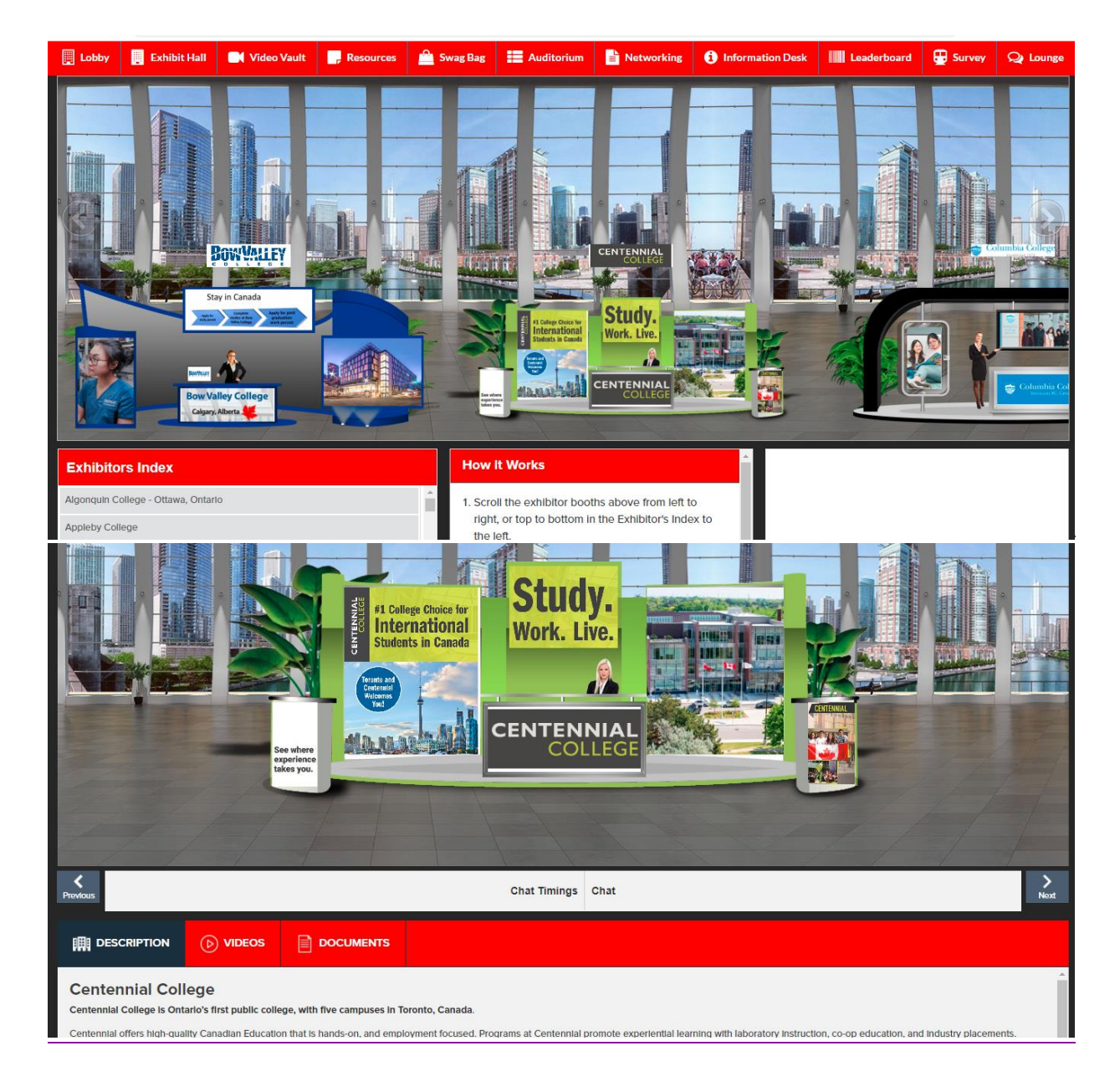

#### Networking:

Once inside the booth, click on the 'Chat' tab and you'll be taken straight to the chatroom.

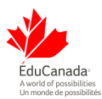

| Direct Messages           | *          | © BIRD           | Booth Reps Online |  |
|---------------------------|------------|------------------|-------------------|--|
| Joined Chatrooms          | *          | See Old Messages | Booth admin .     |  |
|                           |            |                  | Online Users      |  |
| BIRC                      | <b>a</b> 2 |                  | Attendee .        |  |
| All Chatrooms             | •          |                  |                   |  |
| SM COMPANY                |            |                  |                   |  |
| ACE BAKERY LLC            |            |                  |                   |  |
| ACS INDUSTRIES INC        |            |                  |                   |  |
| O ADVANCED FOOD PRODUCERS |            |                  |                   |  |
| 0                         |            |                  |                   |  |
|                           |            |                  |                   |  |
| 0                         |            | Enter Message    |                   |  |
|                           |            |                  |                   |  |

Center space seen above is for public chat where anyone can send a message. Messages sent in public chat area will be visible to all.

Once you are in the chatroom,

The list of the booth reps that are online for that booth will be visible to you in the right panel

| Direct Messages  | • BIRD        | 00 | Booth Reps Online |
|------------------|---------------|----|-------------------|
| Joined Chatrooms | •             |    | Booth admin .     |
| BIRD.            | 2             |    | Online Users      |
| All Chatrooms    | •             |    |                   |
|                  |               |    |                   |
|                  |               |    |                   |
|                  |               |    |                   |
|                  |               |    |                   |
|                  | Enter Message | Θ  |                   |

- > To initiate a private chat with a booth rep you can send them a direct message by either
  - Hovering over their name and clicking on the 'Chat now' button that appears
  - Or by clicking on the online booth rep you wish to chat with. Doing this will

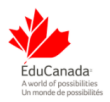

#### display a pop-up

| HAT    | Booth admin . | 0      |                               |
|--------|---------------|--------|-------------------------------|
| INDSOR | 2             | Chat   | os Online<br>h admin .<br>ers |
|        |               | & Atte | ndee .                        |

Click on the **'Chat'** tab and you can start exchanging messages with the booth rep

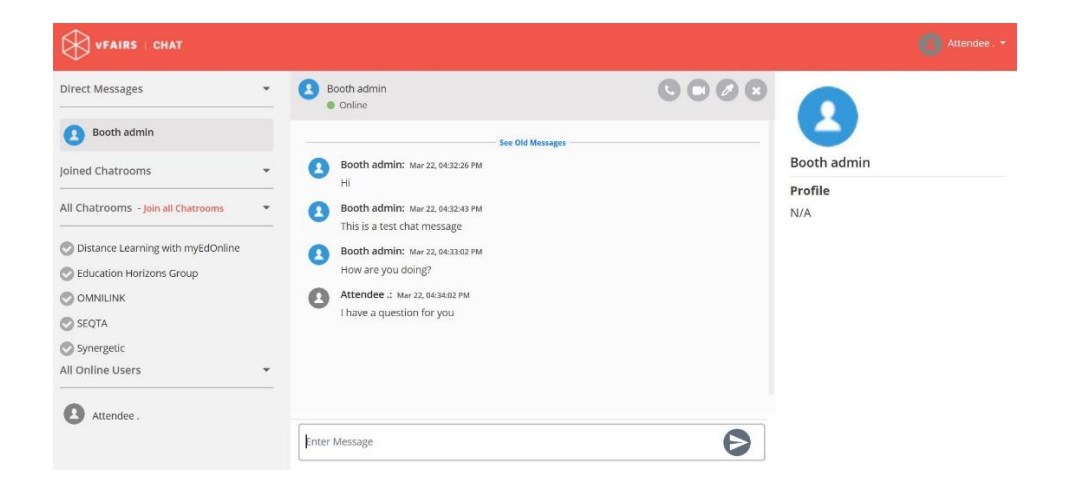

If the booth rep wishes to initiate chat with you, he/she will be able to send you a direct message. Message notification will appear under the **Direct Messages** label.

|                                                                  |                  |                                                                             |                                                                                                    | Attendee . • |
|------------------------------------------------------------------|------------------|-----------------------------------------------------------------------------|----------------------------------------------------------------------------------------------------|--------------|
| Direct Messages    Booth admin.  Joined Chatrooms  All Chatrooms | -<br>-<br>-<br>- | Booth admin ,     Orline      Attendee :: wwwwwwwwwwwwwwwwwwwwwwwwwwwwwwwww | Correction Contraction Contrac |              |
|                                                                  |                  | 4                                                                           | Θ                                                                                                    |              |

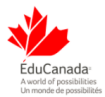

Click on the booth rep's name in the **Direct Messages** list and you can start exchanging messages with the booth rep.

After you have finished the conversation, click on the Exit Button to end that chat.

To initiate Audio/Video chat, click on the audio/video icon at the top-right of the private chat area.

#### Auditorium:

To access the event webinars, simply click on the 'Auditorium' tab in the top navigation bar. Once inside the auditorium, you can attend the live sessions by clicking on the 'Live' link. This will display the list of all the live sessions.

Please note that the **Play button** will appear next to each live session listed only at the time when the session goes live. Click on the play button and you will be directed to the live session.

Similarly, you can access the on-demand videos by clicking on the On-Demand link.

#### **Information Desk:**

In case you have any technical queries, please visit the **Info Desk** to talk to the technical reps available online to help you. If you have any questions, please feel free to email us at educanadafairina@getvfairs.io and we will be happy to assist you.